## мтесн│快速操作說明 ①

## IP:

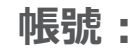

密碼:

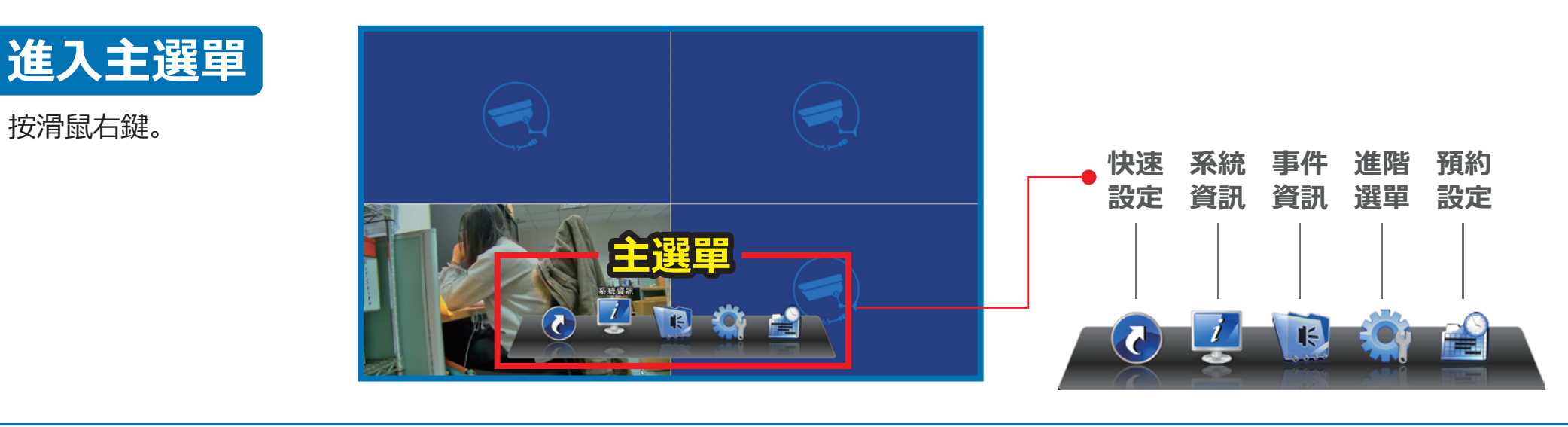

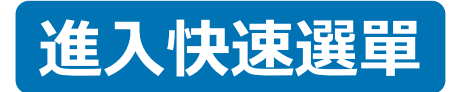

滑鼠移到畫面最左側 即展開。

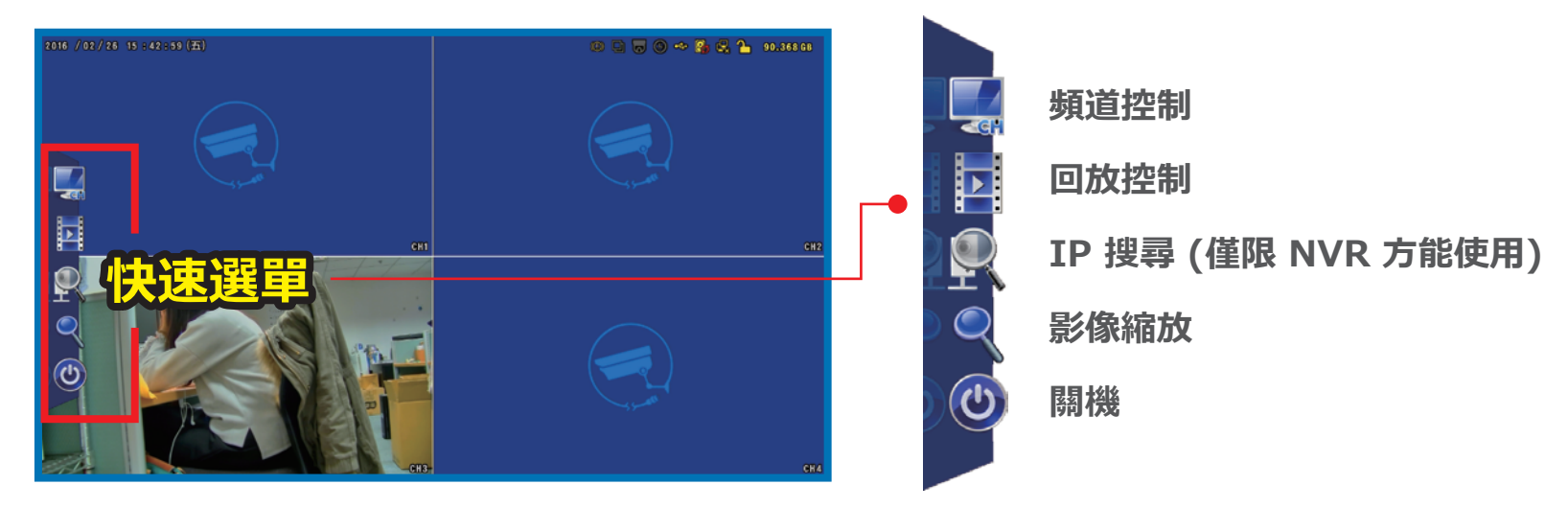

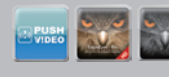

EagleEyes Software for mobile Surveillance www.eagleeyescctv.com Tel: +886 2 2655-3866 Forum: www.pushvideoclub.com YouTube: www.avtech.com.tw/seo/video Facebook: www.avtech.com.tw/seo/facebook Email: marketing@avtech.com.tw

## мтесн│快速操作說明 2

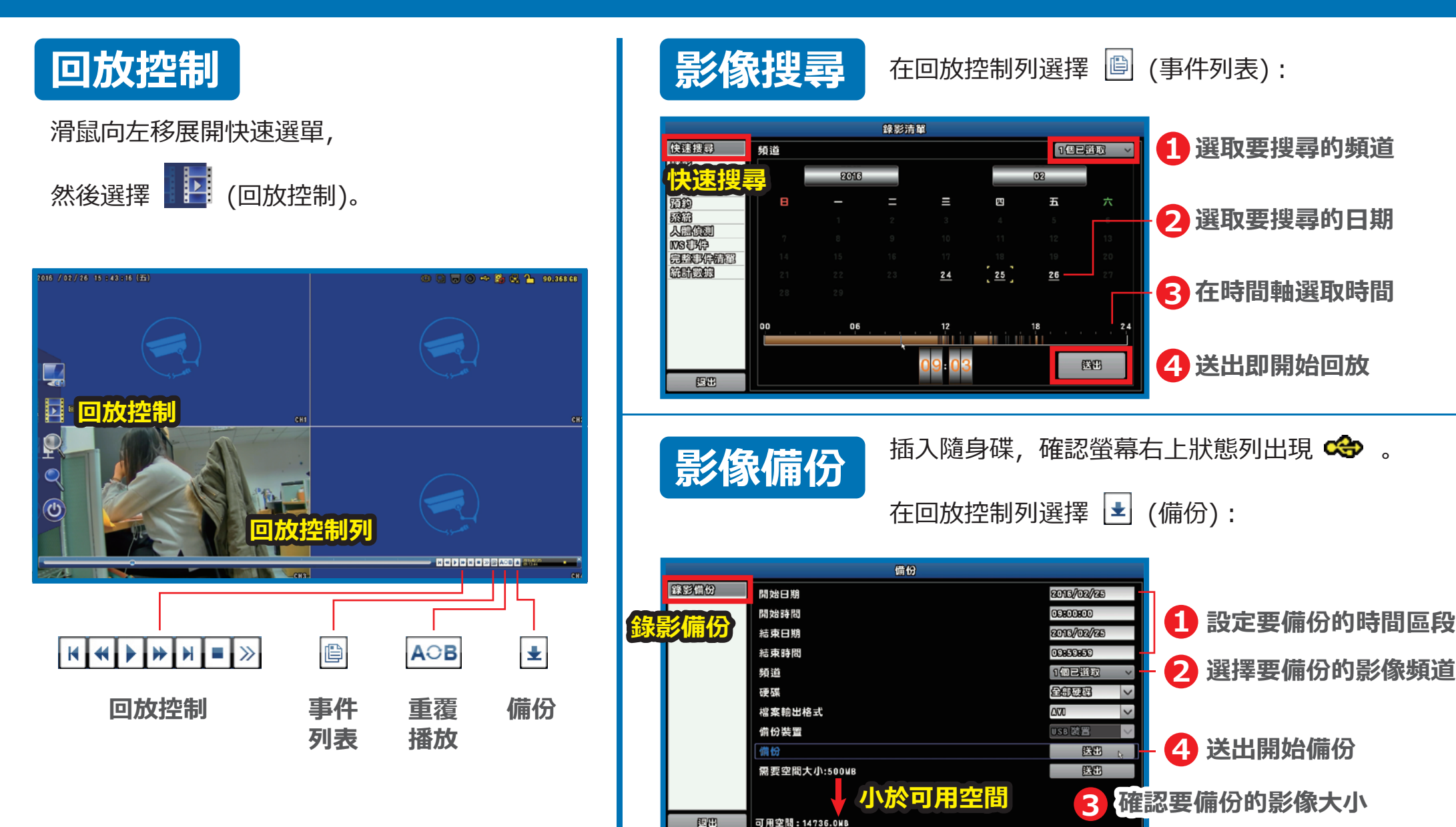

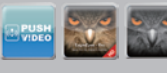

EagleEyes Software for mobile Surveillance www.eagleeyescctv.com Tel: +886 2 2655-3866 Forum: www.pushvideoclub.com YouTube: www.avtech.com.tw/seo/video Facebook: www.avtech.com.tw/seo/facebook Email: marketing@avtech.com.tw